# Chapitre 6 : SQLite

Mousaab Bada <u>m.bada@univ-batna2.dz</u> http://staff.univ-batna2.dz/bada\_mosaab 24/01/2018 (rev. 1)

**Objectifs**:

L'objectif est d'écrire une application Android qui permet de manipuler une base de données SQLite

## 1. Introduction:

De nombreuses applications manipulent des données et il est souvent nécessaire des les stocker dans des base de données.

Ces bases de données peuvent être exploités par des requêtes SQL.

L'application à développer devra utilisée la technique dite *embedded SQL* : les instructions en langage SQL seront incorporées dans le code source d'un programme écrit dans un autre langage (ici le Java sous Android).

## 2. SQLite

**SQLite** est une bibliothèque écrite en C qui propose un moteur de base de données relationnelle accessible par le langage SQL.

Q1 : Est ce que la base de donnée est stockée dans un serveur distant (Modèle client/serveur) ?

**R1** : Non, L'intégralité de la base de données (déclarations, tables, index et données) est stockée dans un fichier indépendant de la plateforme.

Q2 : ou est il stocké le fichier de la BDD ?

R2 : Si l'application crée une base de données, celle-ci est par défaut enregistrée dans le répertoire:

/data/APP\_NAME/databases/ DATABASE\_NAME.

Q3 : pourquoi le mot Lite ?

R3 : Lite = léger

Sa taille est extrêmement **légère** (moins de 2 Mo), il est également très populaire sur :

- les systèmes embarqués
- la plupart des smartphones modernes
   l'iPhone ainsi que les systèmes d'exploitation mobiles Symbian et Android l'utilisent comme base de données embarquée.

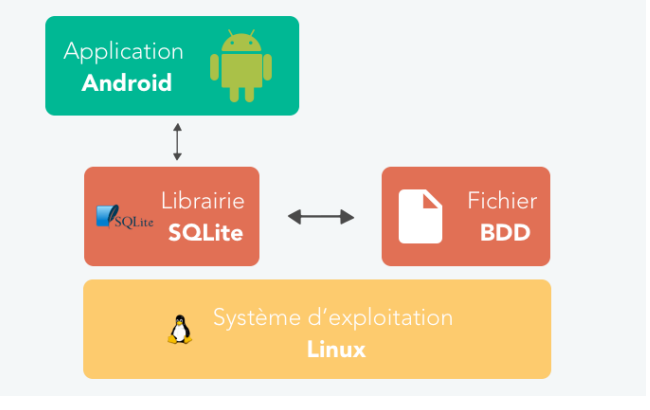

### 3. Etape de création d'une base de donnée SQLite

Nous allons apprendre la manipulation d'une base de donnée SQLite à travers un exemple complet qui permet de :

- Créer une base de donnée.
- Créer la table étudiant (id, nom, prénom)
- insérer des étudiants.
- Récupérer des étudiants selon un ou plusieurs critères
- Modifier des champs
- supprimer un etudiant.

#### 3.1. Création de la class « Helper »

1. Pour créer et mettre à jour une base de données dans une application Android, on doit créer une classe qui hérite de la class SQLiteOpenHelper.

Dans cette exemple, nous allons donner le nom « Sql » à cette class.

| • •                          |                                            | Create New Class   |                 |  |  |
|------------------------------|--------------------------------------------|--------------------|-----------------|--|--|
| Name:                        | Sql                                        |                    |                 |  |  |
| Kind:                        | Class                                      |                    | <b>\$</b>       |  |  |
| Superclass:                  | SqLiteop                                   |                    |                 |  |  |
| Interface(s):                | SQLiteOpenHelper (android.database.sqlite) |                    |                 |  |  |
| Package:                     | com.childcontrol.android.bdd               |                    |                 |  |  |
| Visibility:                  | Public                                     | O Package Privat   | e               |  |  |
| Modifiers:                   | None                                       | ○ <u>A</u> bstract | O <u>E</u> inal |  |  |
|                              |                                            |                    |                 |  |  |
| Show Select Overrides Dialog |                                            |                    |                 |  |  |
| ?                            |                                            |                    | Cancel OK       |  |  |

2. Ensuite, il faut créer le **constructeur** qui prend comme paramètre le contexte de l'activité appelante.

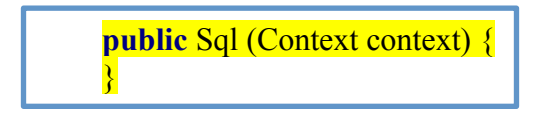

3. Maintenant, il faut ajouter l'instruction qui permet de <u>créer notre Base De Donnée</u> "LMD3SI.db".

Ceci n'est rien qu'un appel au constructeur de la classe mère en précisant le nom de la base de données et sa version actuelle.

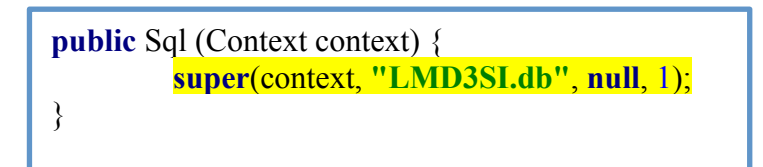

- 4. Dans cette classe, on doit redéfinir les méthodes suivantes pour créer et mettre à jour votre base de données :
  - onCreate() : pour accéder à une base de données qui n'est pas encore créée.
  - onUpgrade() : si la version de la base de données évolue, cette méthode permettra de mettre à jour le schéma de base de données existant ou de supprimer la base de données existante et la recréer par la méthode onCreate().
  - Les deux méthodes reçoivent en paramètre un objet SQLiteDatabase qui est la représentation Java de la base de données.

| a. | public void onCreate(SQLiteDatabase db)      |
|----|----------------------------------------------|
| b. | public void onUpgrade(SQLiteDatabase db, int |
|    | oldVersion, int newVersion)                  |

5. Une fois la base de données a été créée, il nous reste que **la création de la table** : « étudiant » en appelant la methode execSQL qui permet d'exécuter des requêtes SQL qui n'ont pas des donnée de retour (ex : insertion, suppression, modification).

6. Enfin, dans la class MainActivity on rajoute l'instruction suivant qui fait l'appel au constructeur de la class précédente en passant le contexte de l'activité comme paramètre.

Sql s = **new** Sql(**this**);

#### 3.2. SQLite : insertion d'un étudiant (execSQL) :

1. Dans la classe **Sql**, il faut créer la méthode : **insertion** qui prend en paramètre une requête sous forme d'une chaine de caractère.

```
public void insertion (String Requete){
     //récupérer la base de donnée en mode écriture
     SQLiteDatabase db = this.getWritableDatabase();
     db.execSQL ( Requete);
}
```

2. Dans la class MainActivity on rajoute l'instruction qui fait l'appel à la méthode insertion.

```
Sql s = new Sql(this);
String Req ="insert into etudiant (NOM,PRENOM) values ('" +nom+"','"+prenom+"')" ;
s.insertion(Req);
```

#### 3.3. SQLite : Selectionner tout les étudiants (rawQuery) :

1. Dans la classe **Sql**, il faut créer la méthode : **listAll** qui prend en paramètre une requête sous forme d'une chaine de caractère.

Contrairement à l'instruction **execSQL**, la requête **rawQuery** c'est une instruction de sélection qui retourne des données.

Le résultat est un objet de type Cursor (table).

```
public Cursor listAll (){
   SQLiteDatabase db = this.getWritableDatabase();
   Cursor c = db.rawQuery("select * from etudiant",null);
   return c;
}
```

2. Dans la class MainActivity on rajoute les instructions qui permettent d'appeler la méthode **listAll** et de parcourir l'objet Cursor.

```
Cursor c= s.listAll();

if (c.getCount()==0){

Log.i("msg","la table est vide");

}else{

while (c.moveToNext()){

int id = c.getInt(0);

String nom= c.getString(1);

String prenom = c.getString(2);

}
```

## **Code source :**

#### MainActivity

import android.database.Cursor; import android.support.v7.app.AlertDialog; import android.support.v7.app.AppCompatActivity; import android.os.Bundle; import android.text.Editable; import android.text.TextWatcher; import android.util.Log; import android.view.View; import android.vieget.Button; import android.widget.EditText; import android.widget.Toast;

public class MainActivity extends AppCompatActivity {

DataBaseHelper DataBase;

```
EditText nom;
 EditText prenom;
 Button valider;
 Button afficherTout;
 Button Recherche;
 EditText RechNom;
 @Override
 protected void onCreate(Bundle savedInstanceState) {
   super.onCreate(savedInstanceState);
   setContentView(R.layout.activity_main);
   Log.i("msg"," main activity");
   DataBase = new DataBaseHelper(this);
   nom = (EditText) findViewById(R.id.editText4);
   prenom = (EditText) findViewById(R.id.editText5);
   valider = (Button) findViewById(R.id.button2);
   afficherTout = (Button) findViewById(R.id.button);
   Recherche = (Button) findViewById(R.id.button3);
   RechNom = (EditText) findViewById(R.id.editText);
valider.setOnClickListener(new View.OnClickListener() {
     @Override
     public void onClick(View v) {
       String Req = "insert into etudiant (NOM,PRENOM) values (""+nom.getText().toString()+"',""+prenom.getText().toString()+"')";
       DataBase.insertion(Req);
         Toast.makeText(MainActivity.this, "insertion avec success", Toast.LENGTH_SHORT).show();
         nom.setText("");
         prenom.setText("");
       }
   });
afficherTout.setOnClickListener(new View.OnClickListener() {
     @Override
     public void onClick(View v) {
       Cursor c= DataBase.listAll();
       if (c.getCount()==0){
         Log.i("msg","la table est vide");
         Afficheur("MSG: ","Pas de contact");
```

```
}else{
        StringBuffer buffer = new StringBuffer();
        while (c.moveToNext()){
          buffer.append("ID: "+c.getString(0)+ " Nom= "+c.getString(1)+" Prenom= "+c.getString(2) +"\n\n");
        }
        // afficheur c'est methode que vous le trouverez a la fin: elle permet d'afficher le msg dans une boite de dialogue
         Afficheur ("liste des contacts", buffer.toString());
      }
     }
   });
Recherche.setOnClickListener(new View.OnClickListener() {
     @Override
     public void onClick(View v) {
      Cursor c= DataBase.selectionParNom(RechNom.getText().toString());
      if (c.getCount()==0){
        Log.i("msg","la table est vide");
Afficheur("MSG: ","Pas de contact");
      }else{
        StringBuffer buffer = new StringBuffer();
        while (c.moveToNext()){
          buffer.append("ID: "+c.getString(0)+ " Nom= "+c.getString(1)+" Prenom= "+c.getString(2) +"\n\n");
        }
        // afficheur c'est methode que vous le trouverez a la fin: elle permet d'afficher le msg dans une boite de dialogue
        Afficheur ("liste des contacts", buffer.toString());
      }
     }
   });
 }
```

```
public void Afficheur (String titre, String msg ){
    AlertDialog.Builder builder= new AlertDialog.Builder(this);
    builder.setCancelable(true);
    builder.setTitle(titre);
    builder.setMessage(msg);
    builder.show();
}
```

}

#### La classe : DataBaseName

```
import android.content.ContentValues;
import android.content.Context;
import android.database.Cursor;
import android.database.sqlite.SQLiteDatabase;
import android.database.sqlite.SQLiteOpenHelper;
import android.util.Log;
import android.util.StringBuilderPrinter;
 * Created by bada on 14/04/2018.
 */
public class DataBaseHelper extends SQLiteOpenHelper {
  static String DataBaseName ="LMD3.db";
  public DataBaseHelper(Context context) {
    super(context, DataBaseName, null, 1);
    Log.i("msg","constructeur de Data base helper ");
  }
  @Override
  public void onCreate(SQLiteDatabase db) {
    Log.i("msg","appel OnCreat () "+db.toString());
    db.execSQL("create table etudiant (ID INTEGER PRIMARY KEY AUTOINCREMENT, NOM TEXT, PRENOM TEXT)");
  }
  @Override
  public void onUpgrade(SQLiteDatabase db, int oldVersion, int newVersion) {
    Log.i("msg","appel OnUpgrade () "+db.toString());
    db.execSQL("DROP TABLE IF EXISTS etudiant");
    onCreate(db);
  }
// ici la requête a été préparé au niveau de l'acttivity
  public void insertion (String Req){
    SQLiteDatabase db = this.getWritableDatabase();
    db.execSQL(Req);
  }
  public Cursor listAll (){
    SQLiteDatabase db = this.getWritableDatabase();
    Cursor c = db.rawQuery("select * from etudiant",null);
    return c;
  }
// ici on a preparer la requete dans la classe base de donnee.
  public Cursor selectionParNom (String nom){
    SQLiteDatabase db = this.getWritableDatabase();
    Log.i("msg ","select * from etudiant where nom like '"+nom+"%'");
    Cursor c = db.rawQuery("select * from etudiant where nom like '"+nom+"%' ",null);
    return c;
  }
```

}

#### l'interface :

|                                                                                                    | ♥ 🗎 7:00                            |             |  |  |  |  |
|----------------------------------------------------------------------------------------------------|-------------------------------------|-------------|--|--|--|--|
|                                                                                                    | SQL                                 |             |  |  |  |  |
|                                                                                                    | nom                                 |             |  |  |  |  |
|                                                                                                    | prenom                              |             |  |  |  |  |
|                                                                                                    | VALIDER AFFICHER                    |             |  |  |  |  |
|                                                                                                    | BUTTON                              |             |  |  |  |  |
|                                                                                                    |                                     |             |  |  |  |  |
|                                                                                                    | < 0 □                               |             |  |  |  |  |
| <pre><?xml version="1.0" encoding="utf-8"?> <absolutelayout <="" pre="" xmlns:android="http://schemas.android.com/apk/res/android" xmlns:app="http://schemas.android.com/apk/res-auto" xmlns:tools="http://schemas.android.com/tools"></absolutelayout></pre>   |                                     |             |  |  |  |  |
| android:layout_width="match_pathers                                                                                                    | Il faut utiliser le nom de votre    |             |  |  |  |  |
| android:layout_height="match_p<br>tools:context="com.childcontrol.a                                                                                                    | arent"<br>ndroid.sql.MainActivity"> | context ici |  |  |  |  |
| <edittext<br>android:id="@+id/editText4"<br/>android:layout_width="wrapd<br/>android:layout_height="wrap<br/>android:layout_x="123dp"<br/>android:layout_y="13dp"<br/>android:ems="10"<br/>android:inputType="textPerso<br/>android:text="" /&gt;</edittext<br> | content"<br>content"<br>nName"      |             |  |  |  |  |
| <edittext<br>android:id="@+id/editText5"<br/>android:layout_width="wrap_<br/>android:layout_height="wrap_<br/>android:layout_x="120dp"<br/>android:layout_y="65dp"<br/>android:ems="10"<br/>android:inputType="textPerso</edittext<br>                          | content"<br>content"<br>nName"      |             |  |  |  |  |
| <pre>android:text=""" /&gt; <textview <="" android:id="@+id/textView4" pre=""></textview></pre>                                                                                                    |                                     |             |  |  |  |  |

android:layout\_width="wrap\_content" android:layout\_height="wrap\_content" android:layout\_x="13dp" android:layout\_y="26dp" android:text="nom" />

<TextView

android:id="@+id/textView5" android:layout\_width="wrap\_content" android:layout\_height="wrap\_content" android:layout\_x="18dp" android:layout\_y="79dp" android:text="prenom" />

<Button

android:id="@+id/button2" android:layout\_width="wrap\_content" android:layout\_height="wrap\_content" android:layout\_x="34dp" android:layout\_y="206dp" android:text="Valider" />

#### <Button

android:id="@+id/button" android:layout\_width="wrap\_content" android:layout\_height="wrap\_content" android:layout\_x="252dp" android:layout\_y="213dp" android:text="Afficher" />

<Button

android:id="@+id/find" android:layout\_width="wrap\_content" android:layout\_height="69dp" android:layout\_x="260dp" android:layout\_y="332dp" android:text="Button" />

<EditText

android:id="@+id/editText" android:layout\_width="wrap\_content" android:layout\_height="wrap\_content" android:layout\_x="26dp" android:layout\_y="341dp" android:ems="10" android:inputType="textPersonName" />

</AbsoluteLayout>